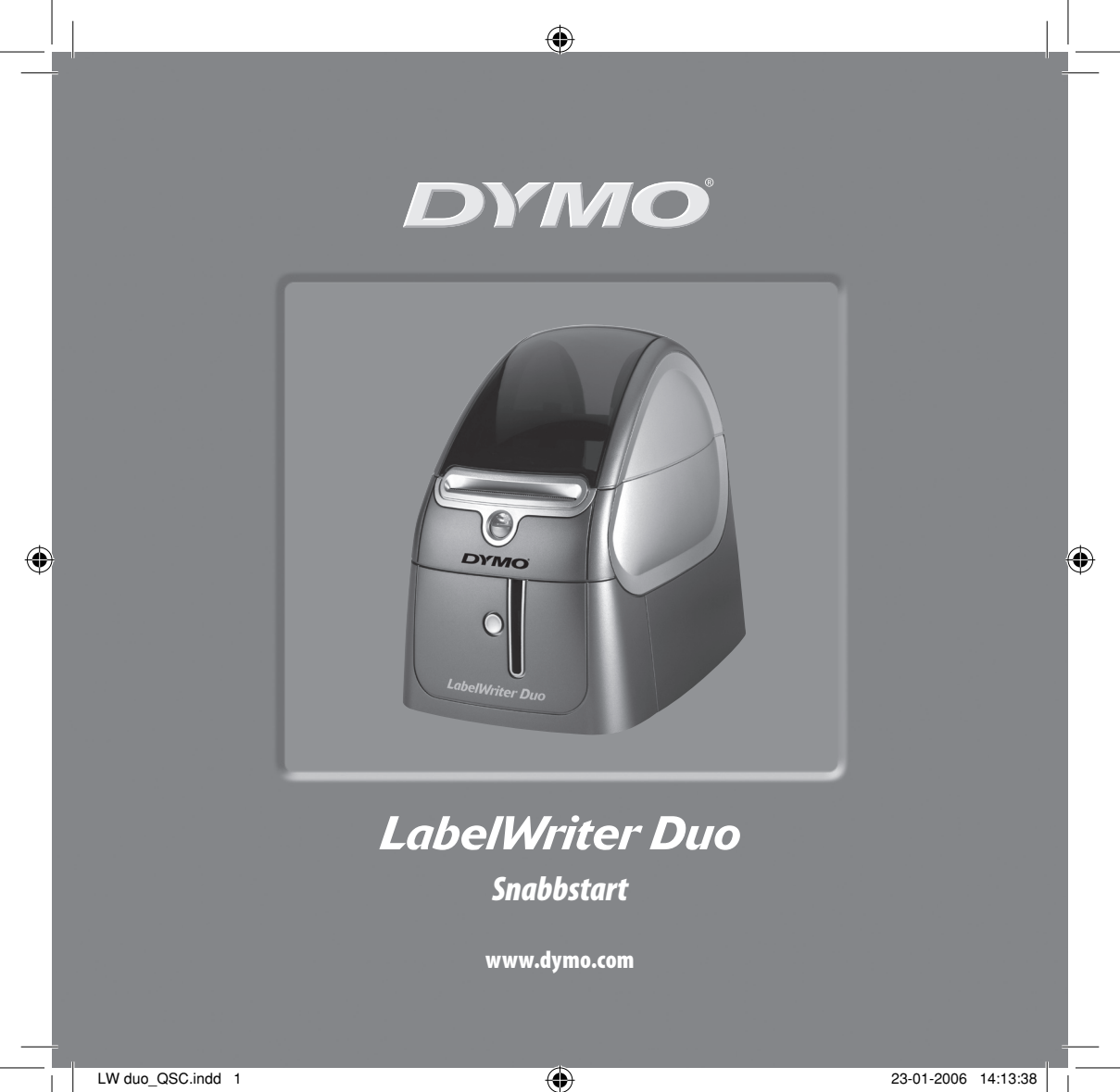

Följ stegen för att installera din LabelWriter och skriva ut din första etikett.

# 1. Packa upp din LabelWriter och kontrollera innehållet

**OBS!** För Windows, koppla inte din skrivare till datorn förrän du uppmanas att göra detta under installeringen av programvaran.

- 1 Packa upp din skrivare och spara förpackningarna.
- 2 Se till att du har alla delar som visas i Figur 1.

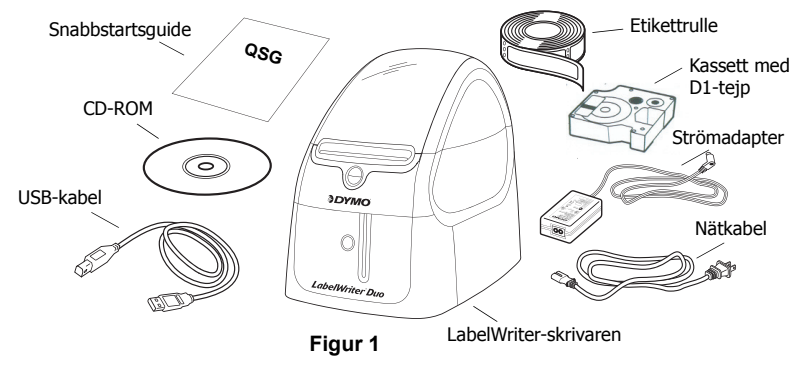

Din LabelWriter-skrivare är en direkttermisk skrivare och behöver ingen toner, bläckpatroner eller band. Den använder istället värme från ett termiskt skrivarhuvud för att skriva ut på specialbehandlade etiketter. Etiketter är den enda artikeln som du någonsin kommer att behöva köpa. Lär känna din skrivares väsentliga komponenter. Se Figur 2.

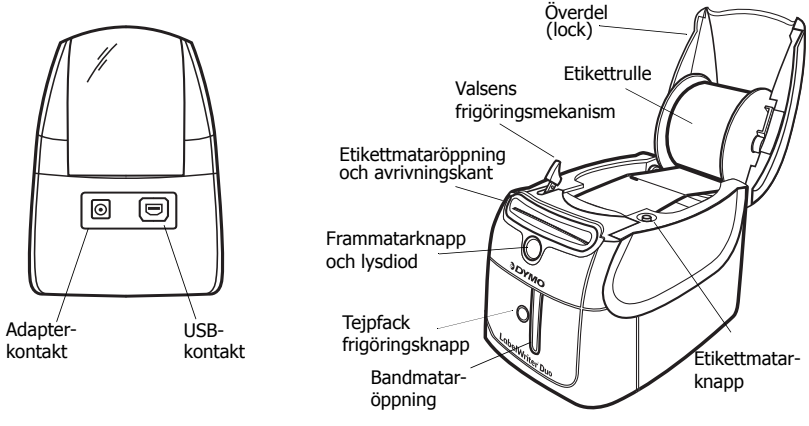

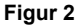

#### LabelWriter-skrivarens funktioner

Frammatarknappen på skrivarens framsida används för att mata fram en enstaka etikett. Etikettmatarknappen används för att avlägsna etiketter från skrivaren. Tejpfackets utlösningsknapp öppnar tejpfacket så att du kan lägga i eller avlägsna en tejpkassett.

Lysdioden anger skrivarens aktuella status:

- Fast blått ljus strömmen är på och skrivaren är redo.
- Blinkande blått ljus etiketter har inte laddats korrekt eller så är etikettspolen tom.

# 2. Installera programvaran

## För att installera programvaran för Windows

**OBS!** Koppla inte skrivaren till din dator förrän du uppmanas att göra detta under programvarans installering.

1 För in din DYMO LabelWriter CD-skiva i CD-ROM-enheten. Efter några sekunder visas installeringsfönstret.

Om installeringsfönstret inte visas:

- a. Klicka på Start och sedan på Kör på Windows verktygsfält. Dialogrutan Kör visas.
- b. Skriv D:\install.exe (där D motsvarar CD-ROM-enheten) och klicka på OK.
- 2 Välj den språkversion du vill installera och följ sedan instruktionerna på skärmen.

## För att installera programvaran för Macintosh

1 För in din DYMO LabelWriter:s CD-skiva i CD-ROM-enheten.

Efter några sekunder visas ikonen för programinstalleraren DYMO Label. Se Figur 3.

2 Dubbelklicka på ikonen och följ sedan instruktionerna på skärmen.

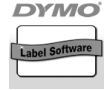

DYMO Label Programinstallerare

Figur 3

# 3. Koppla in din LabelWriter-skrivare

Under installationen uppmanas du att koppla din LabelWriterskrivare till USB-porten.

**OBS!** För Windows, ska du inte koppla skrivaren till din dator förrän du uppmanas att göra detta under programvarans installering.

## För att ansluta nätadaptern

- 1 Koppla nätkabeln till strömadaptern. Se Figur 4.
- 2 Anslut nätadaptern till strömuttaget på skrivarens baksida. Se Figur 5. Se till att kontakten trycks in ordentligt.
- 3 Sätt i nätkabelns andra ände i ett eluttag.

## För att koppla USB-kabeln

- 1 Anslut USB-kabeln till USB-porten på skrivarens baksida. Se Figur 5.
- 2 Sätt i USB-kabeln i en ledig USB-port på din dator då du uppmanas att göra detta under programvarans installering. Se Figur 6.

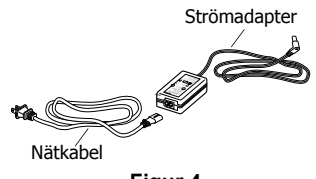

Figur 4

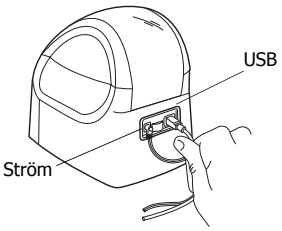

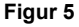

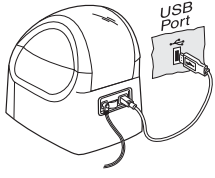

Figur 6

# 4. Ladda etiketter

Skrivaren använder två typer av etiketter: stansade pappersetiketter och D1-bandetiketter.

#### För att ladda stansade etiketter

- 1 Tryck på frammatarknappen för att mata ut etiketterna som skyddade skrivaren under transporten.
- 2 Öppna det övre locket och avlägsna etikettspolen.
- 3 Håll spolens rulle i vänster hand och placera etikettrullen på spolen så att etiketterna matas underifrån.
- 4 Placera spolens ledare på höger sida om spolen och justera den så att den sitter tätt mot rullen. Se Figur 7.
- 5 För in etikettspolen i spåren på skrivarlocket.
- 6 Klipp av den första etiketten till hälften så att du får en rak kant och för in etiketten i etikettmataröppningen. Se Figur 8.

Skrivaren matar fram etiketterna och stannar upp i början av den första etiketten. Om skrivaren slutar utan att mata etiketten, se till att etiketten har förts in korrekt och tryck sedan på frammatarknappen.

7 Stäng det övre locket.

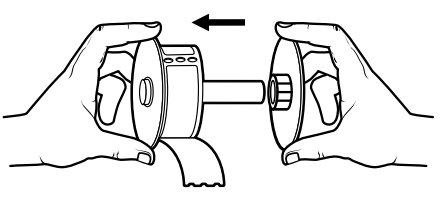

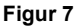

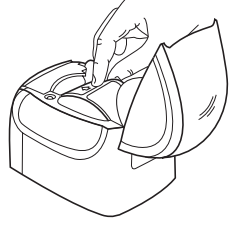

Figur 8

## För att ladda en D1-tejpkassett

- 1 Tryck på knappen på skrivarens framsida för att öppna tejpkassettens fack.
- 2 Ställ kassettens knapp på den storlek som motsvarar tejpkassetten som du sätter i. Se Figur 9. Ett jack i kassetten passar in över knappen då kassetten är i korrekt position.

**OBS!** Första gången du använder din printer, måste du avlägsna skyddspappen mellan skrivhuvudet och klämrullen. Se Figur 9.

- 3 Se till att tejpen och bandet är spänt över kassettens öppning och att tejpen går mellan styrpinnarna. Vrid rullen medurs för att spänna bandet om det behövs.
- 4 Sätt i kassetten med tejp och band placerade mellan skrivarhuvudet och klämrullen. Se Figur 10.
- **5** Tryck ordentligt tills kassetten klickar på plats. Se till att tejp och band har rätt position.
- 6 Tryck på knappen för att stänga tejpkassettens fack.

Du kan nu skriva ut den första etiketten.

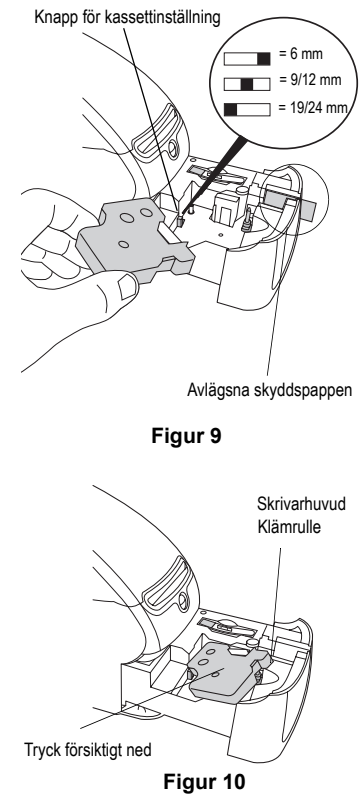

# 5. Skriva ut den första etiketten

Denna anvisning visar hur du skriver ut på en stansad etikett. För att skriva ut en D1-tejpetikett, se *Programvaruguiden DYMO Label*.

## För att skriva ut en etikett

- **1** Gör så här för att starta programvaran DYMO Label:
  - För Windows, klicka på Start och sedan Program>DYMO Label>DYMO Label.
  - För Macintosh dubbelklickar du på ikonen DYMO Label i mappen där du installerade programvaran.

(Windows) Då du öppnar programmet för första gången uppmanas du att registrera dig. Följ instruktionerna på skärmen för att registrera programvaran. Du uppmanas även att ange din returadress och logofil.

- 2 På huvudfönstret, klicka en gång på etiketten och skriv en text.
- 3 Välj en font och en inställning från verktygsfältet Formattera.
- 4 Klicka på N för att skriva ut etiketten.

Grattis! Du kan nu börja att designa och skriva ut etiketter.

För ytterligare information om hur du använder programmet, se *Programvaruguiden DYMO Label*, som finns på CD-ROM-skivan DYMO Label och on-line-hjälpen.

# SANFORD

DYMO bvba Industriepark-Noord 30 9100 Sint-Niklaas Belgium

930109

8